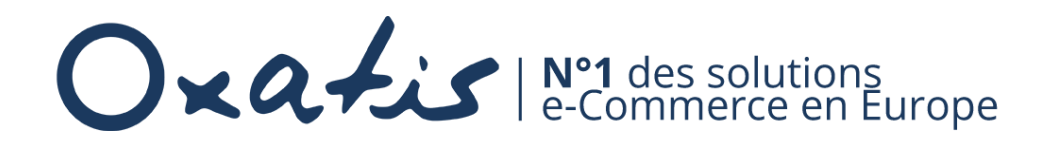

# **Tutoriel** Envoi de fichiers volumineux via WeTransfer

Léa Sapolin

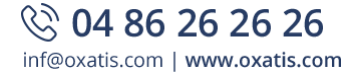

## Table des matières

| Table d | les matières                       | 1 |
|---------|------------------------------------|---|
| Introdu | uction                             | 2 |
| 1. Tu   | toriel d'utilisation de WeTransfer | 2 |
| 1.1.    | Ouvrir WeTransfer                  | 2 |
| 1.2.    | Importer vos fichiers              | 3 |
| 1.3.    | Récupérer votre lien               | 6 |

### Introduction

Pour envoyer un très grand nombre de fichiers ou des fichiers volumineux via le support Oxatis, nous vous conseillons d'utiliser WeTransfer, un service en ligne gratuit.

Ce document explique comment utiliser cette solution en ligne.

## 1. Tutoriel d'utilisation de WeTransfer

#### 1.1. Ouvrir WeTransfer

- Rendez-vous sur WeTransfer via le lien suivant : <u>https://wetransfer.com/</u> ou recherchez
   « WeTransfer » dans votre moteur de recherche (Google par exemple).
- $\odot$  La page suivante apparaît :

| WeTransfer est la meil<br>des fichiers<br><b>WeTransfer Plus</b> vou<br>supé | lleure manière d'envoyer<br>s volumineux<br>s fait passer à la vitesse<br>érieure                                                                                                    |  |
|------------------------------------------------------------------------------|----------------------------------------------------------------------------------------------------|--|
| <b>WeTransfer Free</b><br>✓ Envoyez jusqu'à 2 Go                             | WeTransfer Plus<br><ul> <li>Envoyez jusqu'à 20 Go</li> <li>Personnalisez vos fonds d'écran</li> <li>Conservez vos transferts plus</li> <li>longtemps</li> <li>Protégez vos transferts</li> </ul> |  |
| Vers la version gratuite                                                     | Obtenir WeTransfer Plus                                                                                                    |  |
|                                                                              |                                                                                                    |  |

#### 1.2. Importer vos fichiers

 $\odot$  Cliquez sur le bouton « Vers la version gratuite »

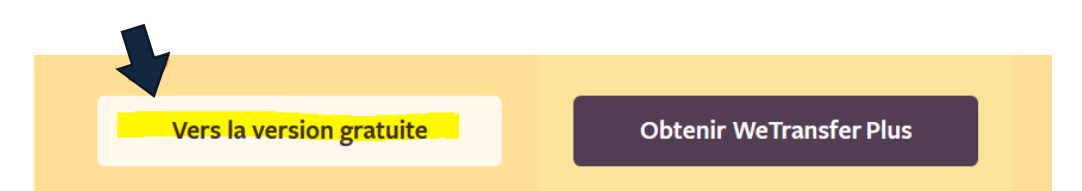

 $\oslash$  La page suivante apparaît. Cliquez sur les trois petits points surlignés :

| + Ajoutez vos fichiers            | Allez plus loin<br>avec Plus        |
|-----------------------------------|-------------------------------------|
| Envoyer à<br>Votre adresse e-mail | Envoyez et recevez<br>jusqu'à 20 Go |
| Message                           | Obtenir WeTransfer Plus             |

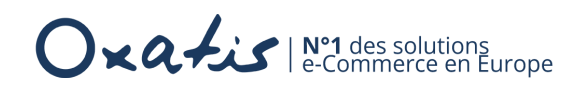

 $\odot$  Choisir l'option « lien » et ajoutez un message

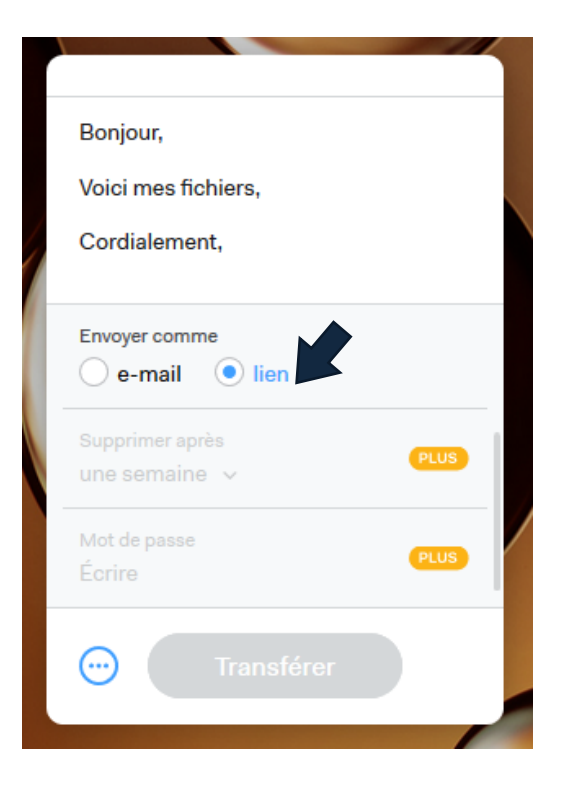

⊘ Cliquez sur la partie supérieure puis ajoutez les fichiers en cliquant sur « Ajouter mes fichiers »

| Bonjour,            |      |
|---------------------|------|
| Voici mes fichiers, |      |
| Cordialement,       |      |
| Envoyer comme       |      |
| 🔵 e-mail 🛛 💿 lien   |      |
| Supprimer après     | PLUS |
| une semaine 🗸       |      |
| Mot de passe        | PLUS |
| Ecrire              |      |
| Turnetturn          |      |
| Iransferer          |      |

| + Ajoutez vos fichiers |   |
|------------------------|---|
| Bonjour,               |   |
| Voici mes fichiers,    | 4 |
| Cordialement,          |   |
| Transférer             |   |

⊘ La fenêtre suivante s'ouvre. Sélectionnez les fichiers à transmettre, puis cliquez sur « ouvrir ».

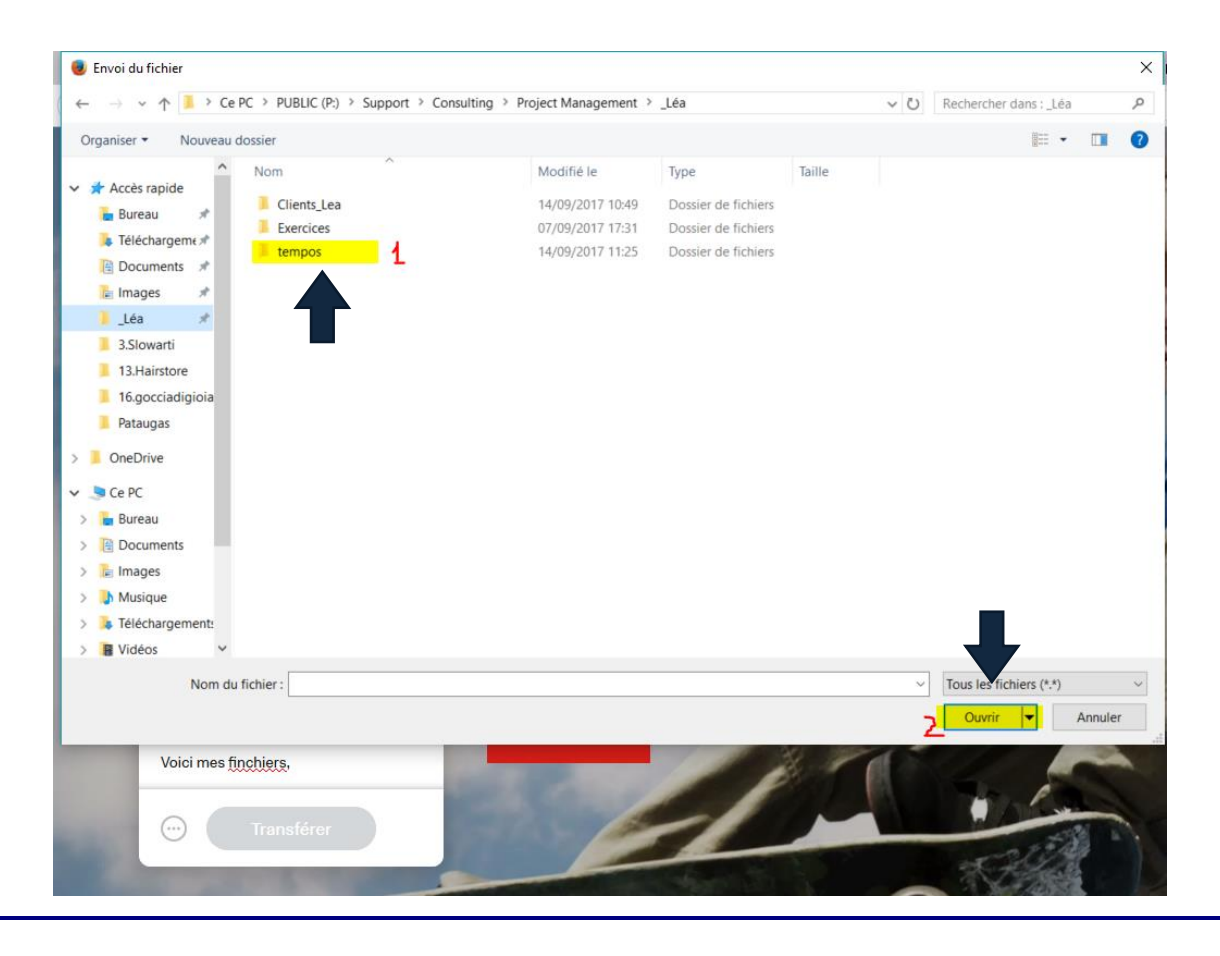

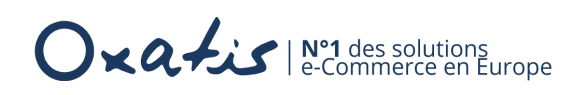

#### 1.3. Récupérer votre lien

⊘ Cliquez sur « Transférer »

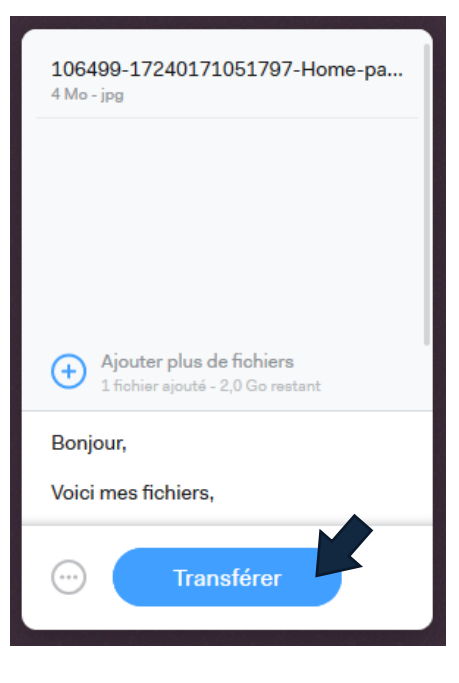

⊘ La page suivante apparaît. Copiez votre lien et envoyez-le via le support.

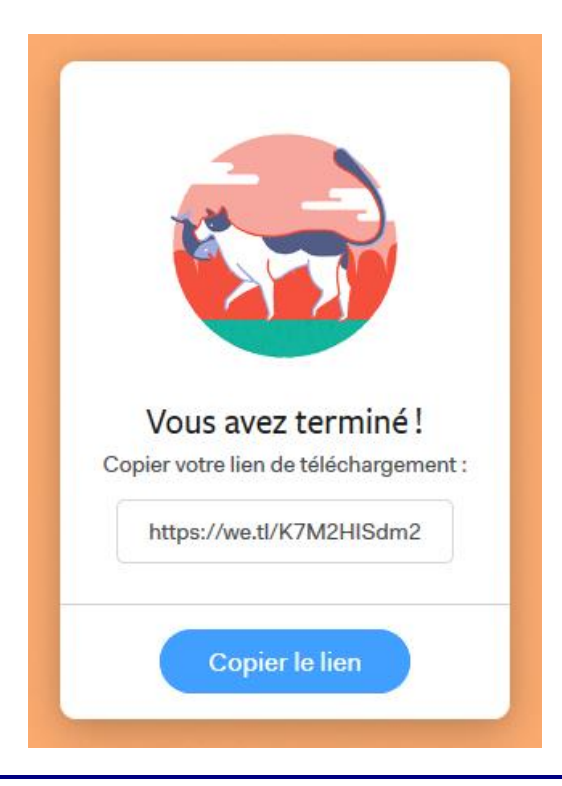